# **Sei** MA PRESTAÇÃO DE CONTAS COMO FAZER? Acompanhamento Especial

# Diárias e Passagens

Acompanhamento Ouvidoria

Administração Arquivamento

Blocos Contatos

Srupos Iniciar Processo

Base de Conhecimento

E Controle de Processos Desarquivamento Estatísticas + Favoritos

Fo Inspecão Administrati

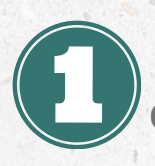

Inicie o processo na opção Iniciar Processo

Selecione o tipo de processo: Relatório de Prestação de Contas

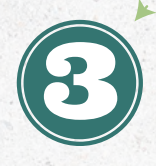

Preencha as **Especificações com** a destinação do recurso. Informe o servidor responsável em Interessados.

**Indique** na **Classificação por** Assunto: Prestação de Contas referente a diárias e passagens.

Selecione o nível de acesso como **Restrito** e selecione a Hipótese Legal como Informação Pessoal e por fim clique em Salvar.

|                                                                            |                                                                  |            | · · · · · · · · · · · · · · · · · · ·                                                |                  |  |  |  |  |  |
|----------------------------------------------------------------------------|------------------------------------------------------------------|------------|--------------------------------------------------------------------------------------|------------------|--|--|--|--|--|
| COTERNO DO ESTADO DO MARAVANDO<br>E SEEL Sustema Electrinos de informações |                                                                  |            | Versão distribuida pelo Ministerio da Gestão e da Inovação em Serviços Públicos - MO |                  |  |  |  |  |  |
|                                                                            |                                                                  | Pesquisar. | Q GPROPLAD/UEMA                                                                      | ∎ <b>0 ±</b> × ⊕ |  |  |  |  |  |
| Pesquisar no Menu                                                          | Iniciar Processo                                                 |            |                                                                                      | Colum Lunium     |  |  |  |  |  |
| Acompanhamento Especial                                                    | Tipo do Processo:                                                |            |                                                                                      | Serves Torres    |  |  |  |  |  |
| Acompanhamento Ouvidoria                                                   | Relatório de Prestação de Contas                                 |            | *                                                                                    |                  |  |  |  |  |  |
| 🍫 Administração 🔹                                                          | Especificação                                                    |            |                                                                                      |                  |  |  |  |  |  |
| Arquivamento                                                               | Classificação por Assyntos:                                      |            |                                                                                      |                  |  |  |  |  |  |
| Base de Conhecimento                                                       |                                                                  |            |                                                                                      |                  |  |  |  |  |  |
| 📫 Blocos 👻                                                                 | 0226.0203 - Prestação de contas referentes a diarias e passagens |            | 1                                                                                    | t +              |  |  |  |  |  |
| Contatos                                                                   | Interessados.                                                    |            |                                                                                      |                  |  |  |  |  |  |
| Controle de Processos                                                      |                                                                  |            |                                                                                      |                  |  |  |  |  |  |
| Desarquivamento                                                            |                                                                  |            | 1                                                                                    | ○ 10 12          |  |  |  |  |  |
| Estatísticas                                                               | Qbservações desta unidade:                                       |            |                                                                                      |                  |  |  |  |  |  |
| ★ Favoritos                                                                |                                                                  |            | *                                                                                    |                  |  |  |  |  |  |
| 🚵 Grupos 👻                                                                 | Nivel de Acesso                                                  |            | *                                                                                    |                  |  |  |  |  |  |
| Iniciar Processo                                                           | Siglioso Aes                                                     | trito      | 0                                                                                    |                  |  |  |  |  |  |
| Localizadores •                                                            |                                                                  |            |                                                                                      |                  |  |  |  |  |  |
| Marcadores                                                                 |                                                                  |            |                                                                                      |                  |  |  |  |  |  |

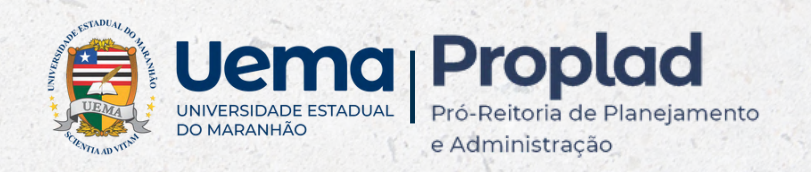

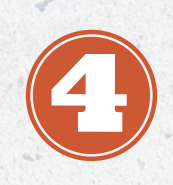

Inclua os documentos necessários seguindo o passo a passo a seguir:

Clique em Incluir Documento (5

🕒 ta ta 🗢 🖆 ta ta ta 🛄 🛱 🗘 🛤 🐘 🖢 ta 🗢 ta 🗩 🛢 🗣 🔇 🏥 ta

### Escolha o tipo de documento

Escolha o Tipo do Documento: 👄

Relatório Circunstanciado de Viagem

Preencha os dados sobre o documento, escolha o Nível de Acesso como Restrito e informe a Hipótese Legal como Informação Pessoal e clique em Salvar.

6

|                                                                | Relatório Circunstanciado | o de Viagem |     |   |    |
|----------------------------------------------------------------|---------------------------|-------------|-----|---|----|
|                                                                |                           | o de vingen |     |   |    |
| (Texto Lotcus)<br>Documento Modelo<br>Texto Padrão<br>S Nenhum |                           |             |     |   |    |
| scrição:                                                       |                           |             |     |   |    |
| ome na Arvore:                                                 |                           |             |     |   |    |
| assificação por Assyntos                                       |                           |             |     |   |    |
| 226 01 04 - DEMONSTRATIVO FINANCEIRO                           |                           |             |     |   | 20 |
| bservações desta unidade:                                      |                           |             |     | * |    |
|                                                                |                           |             |     |   |    |
| Nivel de Acesso                                                |                           |             |     |   |    |
|                                                                | (P)                       |             | One |   |    |

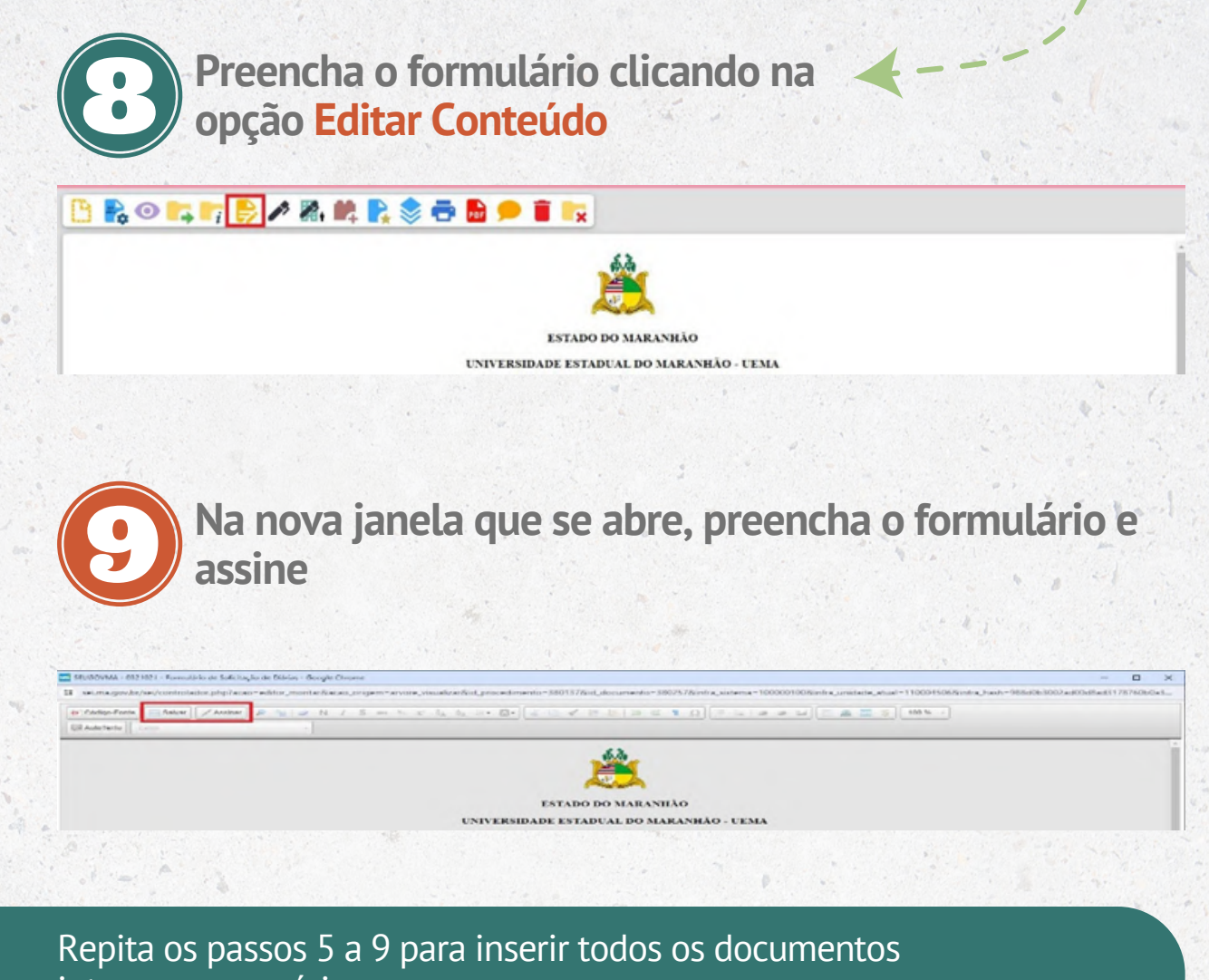

internos necessários.

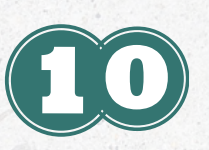

Caso o formulário precise ser assinado por alguém que não esteja lotado na unidade, é necessário disponibilizar o documento em um bloco de assinatura.

5.4

Clique em Incluir em Bloco de Assinatura 🚺

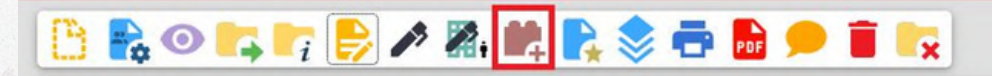

| cluir em Bloco de Assinatura                                       |                                          |                                          | Incluir                            | Incluir e Qisponibilizar Novo Bioco               |
|--------------------------------------------------------------------|------------------------------------------|------------------------------------------|------------------------------------|---------------------------------------------------|
| ee:<br>ara Blocos de Assinatura                                    |                                          |                                          |                                    | ~                                                 |
| N" SEI                                                             | Documento                                |                                          | Lista de documentos<br>Data        | disponíveis para inclusão (1 registro):<br>Blocos |
| 0321021 Formulário de Solicitação de                               | e Diánas                                 |                                          | 09/02/2024                         |                                                   |
| Descreva o bloo<br><mark>servidor</mark> que va<br>sso, clique em  | co e insira a<br>i assinar o<br>salvar   | a unidade d<br>documento                 | o<br>, após                        | 13                                                |
| vo Bloco de Assinatura                                             |                                          |                                          |                                    |                                                   |
| rição:<br>initiura de Diária                                       |                                          |                                          |                                    | Salvar Cancelar                                   |
| 10                                                                 |                                          |                                          |                                    | *                                                 |
| ades para Disponibilização:                                        |                                          | •                                        |                                    |                                                   |
| ROPLADIUEMA - GABINETE PROPLAD                                     |                                          |                                          | • • •                              |                                                   |
|                                                                    |                                          |                                          |                                    |                                                   |
| Selecione o blo<br>narque os docu<br>clique em In <mark>clu</mark> | oco recém c<br>umentos qu<br>ir e Dispon | riado na lis<br>ue serão dis<br>ibilizar | ta <mark>Bloco</mark><br>ponibiliz | s,<br>zados e                                     |
| uir em Bloco de Assinatura                                         |                                          |                                          | Test                               | e Inchére Disponibilitar   Novo Blac              |
| - Assinatura de Diária                                             |                                          |                                          | [ Jos                              | - Total and the                                   |
| Biocos de Assinatura                                               | Portugato                                |                                          | Lista de document                  | os disponíveis para inclusão (1 registro)         |
| 0321021 Formulário de Solicitação de                               | Didnas                                   |                                          | 09/02/2024                         |                                                   |
|                                                                    |                                          |                                          |                                    |                                                   |
| <b>B</b> Para anex<br><b>Documen</b>                               | ar docume<br>to                          | ntos em PD                               | PF, clique                         | e em Incl                                         |
|                                                                    |                                          |                                          |                                    |                                                   |

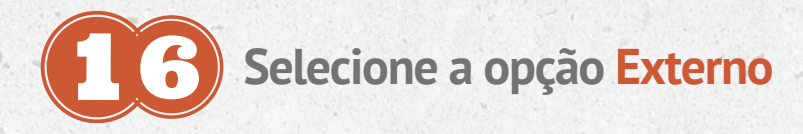

## **E7**

Informe os dados do documento: selecione o tipo de documento na lista, preencha a data, selecione se ele é Nato-digital (recebido de forma digital) ou Digitalizado na Unidade (caso tenha sido recebido fisicamente e escaneado pela unidade), no tipo de conferência, selecione qual o tipo de documento escaneado. Anexe o arquivo clicando em Anexar Arquivo. Escolha o Nível de Acesso como Restrito e informe a Hipótese Legal como Informação Pessoal

| e na Árvore: | ~                               |                       |                          |           |
|--------------|---------------------------------|-----------------------|--------------------------|-----------|
| e na Árvore: |                                 |                       | <b></b>                  |           |
|              |                                 |                       |                          |           |
|              |                                 |                       |                          |           |
| 2            |                                 |                       |                          | 0 B       |
|              |                                 |                       |                          |           |
|              |                                 |                       |                          |           |
|              |                                 |                       | -                        |           |
|              |                                 |                       |                          | **        |
|              |                                 |                       |                          |           |
|              |                                 |                       |                          | 0         |
|              |                                 |                       |                          | ++        |
|              |                                 |                       |                          |           |
|              |                                 |                       |                          |           |
|              |                                 |                       |                          |           |
|              |                                 |                       |                          |           |
| 050          | () Restrito                     | O Público             |                          |           |
|              |                                 |                       |                          | J         |
|              |                                 |                       |                          |           |
| 4,414        | The second second second second |                       |                          |           |
|              |                                 | and the second second |                          |           |
|              |                                 |                       |                          | and Areas |
|              | 550                             | 550 <b>Restrito</b>   | 550 O Restrito O Público |           |

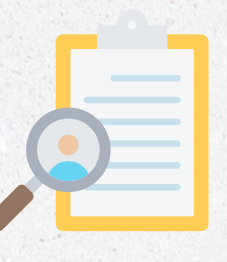

#### Observação importante!

As assinaturas no formulário devem ser eletrônicas, assinada no SEI ou pelo GOV.BR

### O que determina a Resolução vigente?

• O servidor deverá entregar à Coordenadoria de Execução Orçamentária e Financeira - CEOF/PROPLAD, no prazo máximo de **15 (quinze) dias consecutivos**, contados do seu retorno, o **Relatório de Viagem** circunstanciado dos trabalhos desenvolvidos, por meio do formulário, em única via, devidamente **preenchido e assinado**, ao qual deverão ser anexados os seguintes documentos, de acordo com a solicitação:

I- bilhete de embarque utilizado (se a passagem houver sido concedida):
Il - documento que comprove sua participação no evento (certificado do evento em que conste a apresentação do trabalho):

ll - documento oficial comprobatório da atividade de qualificação, emitido pela Instituição em que a atividade foi realizada.

### Parágrafo único. Não serão concedidas novas diárias ou passagens para atividades a servidores que não cumprirem o disposto no caput.

• A situação em que as passagens emitidas não forem utilizadas deverá ser informada com justificativa, de imediato, à Proplad para cancelamento.

Para dúvidas e esclarecimentos:

Rosywaldo Costa (98) 9 8579-4393

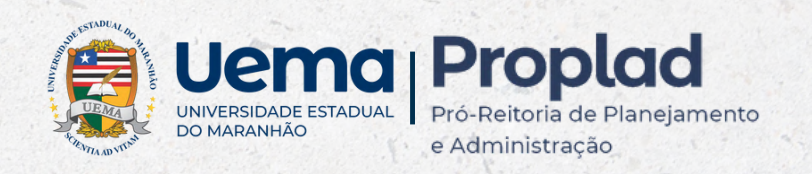